# <u>사용 설명서</u>

### 수강신청

공지사항에 올라온 교과목 안내를 보고 학생 본인 직접 신청

#### 수강신청

#### 학사정보시스템->강좌조회 및 수강신청

#### ① 네이버에 세종대 학사정보시스템 검색

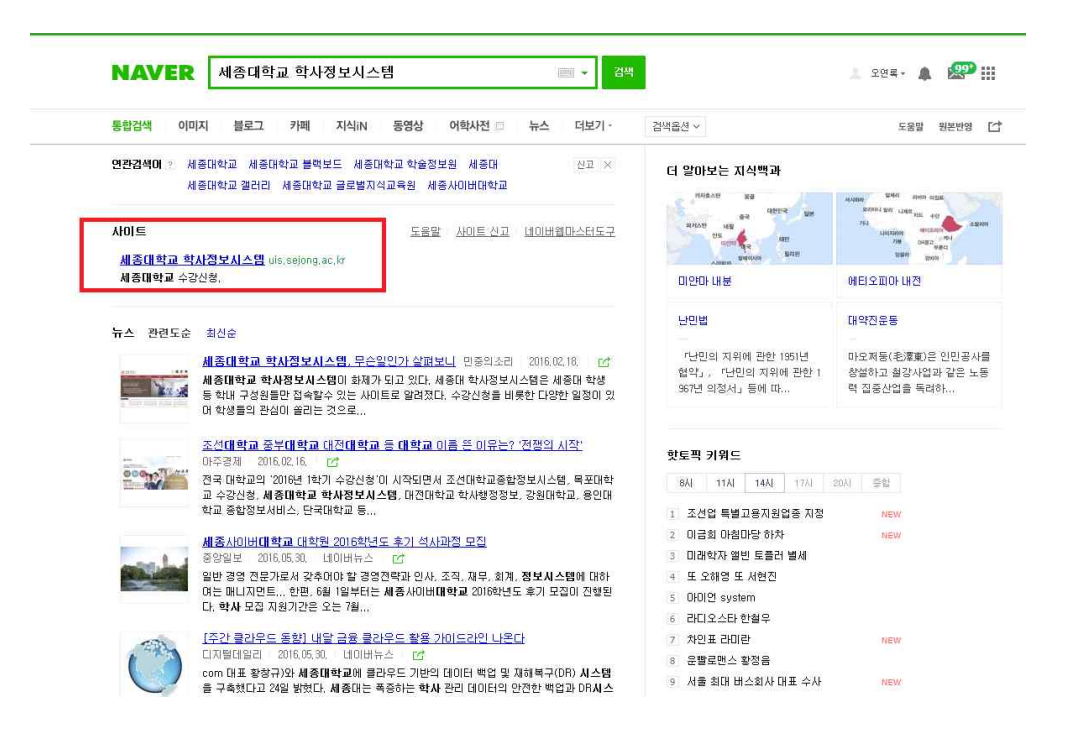

#### ② 본인의 학번과 아이디입력 후 로그인

| Login                                        |                                    | 💩 세종대학교                             |
|----------------------------------------------|------------------------------------|-------------------------------------|
| <b>학사정보시스템</b> 에 오신것을<br>환영합니다.              | 을 학변/아이디<br>비밀번호<br>* 학생은 학변, 교수/직 | 원은 포털아이디로 로그인이 가능합니다.               |
| <b>확번/아이디를 잊어버리셨나요?</b><br>학번/아이디 찾기         | 비밀번호를 잊어버리셨나요?<br>비밀번호 찾기          | 사용후 자리를 비울때는 반드시<br>로그아웃(접속종료) 하십시오 |
| <b>초기비밀번호</b><br>  초기비밀번호 : 생년월일8자리 (예 : 199 | 60101)                             | M 중 대학교<br>stowe unvutsity          |

학번/아이디 : 학번입력 비밀번호 : 생년월일 예)20160622

## ③ 수업/성적 -> 강좌조회 및 수강신청 -> 수강신청 순으로 클릭 수강신청 클릭 후 본인이 듣고자 하는 수업을 선택 해 수강신청(저장)

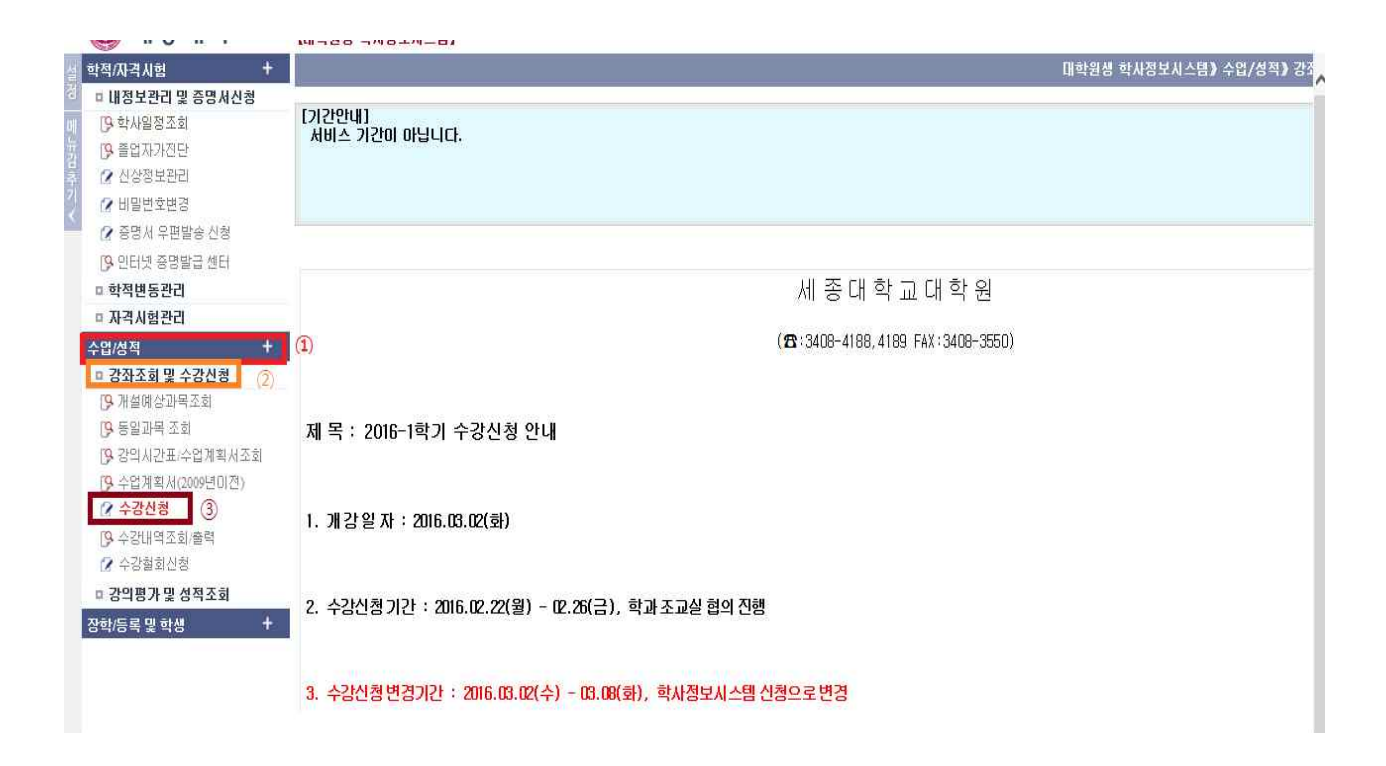

#### ※ 타 학과 수업을 듣고자 하는 학생은 학과선택 칸에서 학과 선택 후 타 학과 수업이 검색 하고 수강신청을 한다면 타 학과 수업을 들을 수 있습니다.

※ 타 대학원 수업도 수강 할 수 있지만 타 대학원은 온라인이 아닌 오프라인 수업입니다.